## PAYMENT PLAN SIGN UP INSTRUCTIONS

- 1. Go to **Office 365 Web** (google-able by typing 'Office 365'). Login using your NAU username and password provided by IT department. If you can't find your NAU account information, contact **helpdesk@na.edu**
- 2. Click the 'App Launcher' (9 dots on left-upper corner). Find and click '**MyPortal**' icon. If 'MyPortal' is not visible, click 'All apps' to expand the menu

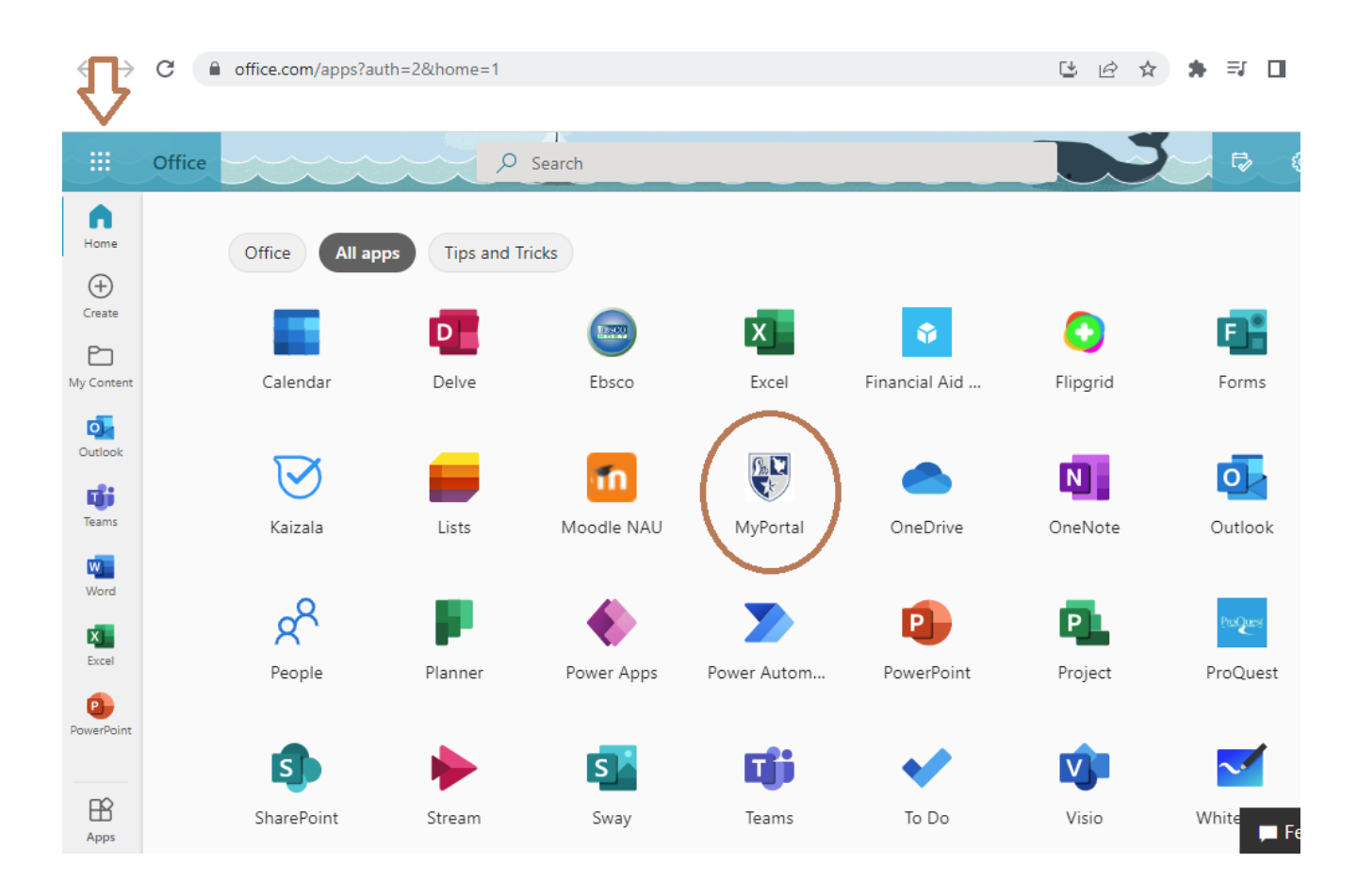

|                       | Office $\rightarrow$ |  |  |  |  |
|-----------------------|----------------------|--|--|--|--|
| Apps                  |                      |  |  |  |  |
| Outlook               | OneDrive             |  |  |  |  |
| Word                  | × Excel              |  |  |  |  |
| PowerPoint            | OneNote              |  |  |  |  |
| SharePoint            | Teams                |  |  |  |  |
| sway 🞵                | n Moodle NAU         |  |  |  |  |
| WyPortal              | 🔹 Financial Aid      |  |  |  |  |
| All apps $ ightarrow$ |                      |  |  |  |  |

3. You will be redirected to 'MyPortal' webpage, once you are there click 'Students' tab

| $\leftarrow \rightarrow G$              | O A http   | os://portal. <b>na.edu</b> /IC! | 5/          |               |               |                 |                     |           |                          |
|-----------------------------------------|------------|---------------------------------|-------------|---------------|---------------|-----------------|---------------------|-----------|--------------------------|
| NORTH AMERI                             | ÇAN        |                                 |             | ~             |               |                 |                     |           |                          |
| Home Alumni (                           | ampus Life | Academics                       | Admin       | Students      | Admissions    | Finances        | Employee Info       | Training  | My Pages                 |
| You are here: <u>Home</u> > <u>Home</u> |            |                                 |             | $\smile$      |               |                 |                     |           |                          |
| Portal                                  |            | Portal                          |             |               |               |                 |                     |           |                          |
| Home                                    | *          | Welcome To N                    | outh Amount | ican Universi | <b>*</b> **   |                 |                     |           |                          |
| Quick Links                             |            | welcome to N                    | Iorth Amer  | ican Universi | <b>دی</b>     | 100-000-000 TUR |                     |           |                          |
| My Pages                                | *          |                                 |             |               |               | A S             | House .             |           |                          |
| My Courses                              | *          |                                 |             |               |               | \$ 1 - 5        | Sec. Com            |           |                          |
| Financial Aid Student Porta             | 8          |                                 |             |               |               | The states      |                     |           |                          |
| NAU Library                             | B          |                                 |             |               | 84 J. 1       |                 | and the second      | Carlos de |                          |
| Online Program Orientation              | n <i>8</i> |                                 |             |               |               |                 | AN CONTRACTOR       | en Maria  |                          |
| Proxy Login Tools                       |            |                                 |             |               | ľ             | NORTH           | AMERIC              | CAN       |                          |
| User:                                   |            |                                 |             |               |               | UNI             | VERSITY             |           |                          |
| Reason:                                 |            |                                 |             |               | <b>世代太</b> 间。 |                 | Stand Street, Sugar | Same of   | the second second second |
| Login                                   |            |                                 |             |               |               |                 |                     |           |                          |
|                                         |            |                                 |             |               |               |                 |                     |           |                          |

4. On left side you will find a navigation bar, click 'Student Accounts'

| NORTH AMERICAN                                                 |                                    |                 |                  |                 |                             |               |          |      |  |  |
|----------------------------------------------------------------|------------------------------------|-----------------|------------------|-----------------|-----------------------------|---------------|----------|------|--|--|
| Home Alumni Campus Life                                        | Academics                          | Admin           | Students         | Admissions      | Finances                    | Employee Info | Training | My P |  |  |
| You are here: <u>Students &gt; Home &gt; Student Home Page</u> | 1                                  |                 |                  |                 |                             |               |          |      |  |  |
| Students                                                       | Students                           |                 |                  |                 |                             |               |          |      |  |  |
| Home                                                           |                                    |                 |                  |                 |                             |               |          |      |  |  |
| NAU Academic Calendar                                          | Desistantian                       |                 |                  |                 |                             |               |          |      |  |  |
| Advising                                                       | Registration                       |                 |                  |                 |                             |               |          |      |  |  |
| Student Accounts                                               | 2021-2022 Academic Year - Summer 💌 |                 |                  |                 |                             |               |          |      |  |  |
| Forms                                                          |                                    |                 |                  |                 |                             |               | red      |      |  |  |
| Grades                                                         | A Registration                     | 1 opens 4/ 19/. | 2022 12.00 AW    |                 | Course approvaris required. |               |          |      |  |  |
| Registration                                                   |                                    |                 |                  |                 |                             |               |          |      |  |  |
| Major Exploration                                              |                                    | gistration      | ) hrs registered |                 |                             |               |          |      |  |  |
| My Residence Information                                       |                                    | is planned [ .  | o mo registered  |                 |                             |               |          |      |  |  |
| Student Forms                                                  | R                                  | egistration     | Open through 5/2 | 2/2022 11:59 PM |                             |               |          |      |  |  |
| My Course Schedule                                             |                                    |                 |                  |                 |                             |               |          |      |  |  |
| My Unofficial Transcript                                       | 6                                  |                 |                  |                 |                             |               |          |      |  |  |
| My Grade Report                                                | Academics                          |                 |                  |                 |                             |               |          |      |  |  |
| My Vehicle Information                                         |                                    |                 |                  |                 |                             |               |          |      |  |  |
| Payment Checkout                                               |                                    |                 |                  |                 |                             |               |          |      |  |  |

- 5. Scroll all the way down until you see 'Payment Plans'
- 6. Click 'Set Up a Payment Plan'. Please note, that we only offer payment plan for full terms
- 7. Fill out all required information
- 8. Ta-dam, you are done! Please make installments on respective dates assigned to avoid a late fee